# Web-interface

## Accessing web-interface

After the installation, to log into the web interface from any PC in your LAN you need to enter the IP address that you specified during the installation in your internet browser. Installation.

We recommend to use Mozilla Firefox or Google Chrome as a web browser.

| 🕲 Mozilla Firefox                                                                                           |                           |
|----------------------------------------------------------------------------------------------------|---------------------------|
| <u>Ф</u> айл <u>П</u> равка <u>В</u> ид <u>Ж</u> урнал <u>З</u> акладки <u>И</u> нструменты <u>С</u> правка | Ярославль 📘 🎡             |
| C X 🟠 192.168.0.254                                                                                         | → Еҧ 🔽 👂 - Яндекс 🔎 🚥 - 🤤 |
| 🕒 (Без имени)                                                                                               | • 🖬                       |

After that the web-interface loading process will start and login/password window appear.

# During the first login to web interface you need to use login **root** and password **00000** (five zeros).

### Main web-page

The interface is divided into 2 parts. Left part contains a list of system modules, right - a window of currently select module. During the first login none of the modules is highlighted, thus you see the main system page.

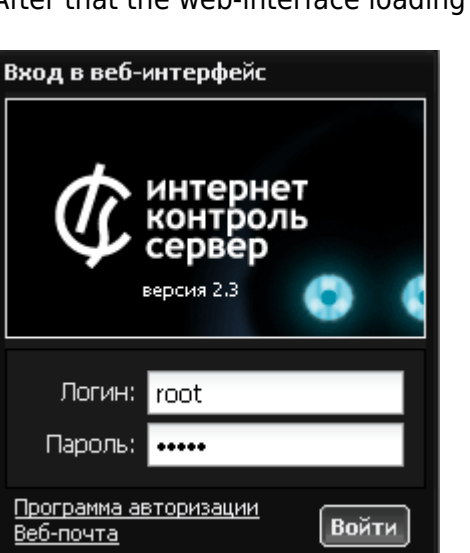

| 🏠 ИКС Ареал Ланк                          |                                                                                          |                                                                                                    |                                                                                        | 🔱 Сообщить об ошибке   🤮                                                                                                    |
|-------------------------------------------|------------------------------------------------------------------------------------------|----------------------------------------------------------------------------------------------------|----------------------------------------------------------------------------------------|----------------------------------------------------------------------------------------------------|
| Пользователи и статистика<br>Пользователи | Пользователи<br>75 пользователей<br>0 выключено<br>0 заблокировано<br>34 активно<br>** * | Статистика<br>за сегодня:<br>• Incol # 149,200<br>за неделю:<br>• 9.527 # 1.337<br>за месяц;<br>• • • • • • • • • • • • • • • • • • • | Безопасность и<br>ограничение<br>доступа<br><sup>0 атак</sup><br>0 вирусов<br><b>1</b> | ССС Провайдеры и<br>сети<br>доступ к интернету<br>через<br>О ланк<br>пинг: 131.129 исек.<br>загрузка: т солособ и<br>зоним                       |
| Службы                                    | Почта и jabber<br>включить                                                               | Веб и<br>файловый<br>сервер<br>і виртуальный хост<br>18.50 Г свободно<br>Сербер                                                       | Телефония<br>включить                                                                  | Кониторинг и<br>обслуживание<br>СРU: 19%<br>RAM: 96% (+6%<br>swap)<br>Load: 0.69<br>СРС: 10%<br>СРС: 19%<br>RAM: 96% (+6%<br>swap)<br>Load: 0.69 |
| — Антивирус Driweb<br>— Веб               | Лента сайтов                                                                             |                                                                                                    | Системный журнал                                                                       |                                                                                                    |
| 🚽 детектор атак                           | 13:27 🚨 Сергей Иванов 🛛 🥝                                                                | maps.mail.ru/informer/informer.aspx                                                                                                   | 13:18 Пользователь Администратор                                                       | вошел в систему с адреса 192                                                                                                    |
| 🌞 Журнал ICQ                              | 13:27 🚨 Юля Долотова 🛛 🔮                                                                 | vturcii.com/2011/07/%d0%b8%d0%bd                                                                                                    | 13:08 Ір-адрес <b>192.168.170.154</b> был доб                                          | Бавлен пользователю leonard п                                                                                                    |
| 🖂 Почта                                   | 13:27 🚨 Сергей Иванов                                                                    | mntr.babcdn.com/mntr/apps/babylon/v                                                                                                   | 13:02 Пользователь Администратор                                                       | вошел в систему с адреса 192                                                                                                    |
| 🙅 Сертификаты                             | 13:27 🚨 Юля Долотова 🛛 📑                                                                 | facebook.com/plugins/like.php                                                                                                    | 12:38 Квота на адрес Внешние диапа                                                     | азоны адресов набора правил                                                                                                    |
| 🔤 Телефония                               | 13:27 🚨 Юля Долотова 🛛 🖪                                                                 | oauth.vk.com/oauth/authorize                                                                                                    | 12:38 Квота на адрес Внешние диапа                                                     | азоны адресов набора правил                                                                                                    |
| ж Все службы                              |                                                                                          |                                                                                                    |                                                                                        |                                                                                                    |
| Сеть                                      |                                                                                          |                                                                                                    |                                                                                        |                                                                                                    |
| 🚴 Администратор   🛒 Выход                 |                                                                                          |                                                                                                    |                                                                                        | 🔄   👎 (335) Версия 2.4                                                                                                    |

Warning! It is strongly recommended to change the administrator password immediately on first login. Otherwise third parties might get access to ICS management interface.

### Widgets

Web-interface main page is the widgets system, allowing you to get actual information about the system in real-time.

| Widget                               | Information                                                                                      | Possible Actions                                       | Links                                                                            | <b>Reated services</b>                                                                           |
|--------------------------------------|--------------------------------------------------------------------------------------------------|--------------------------------------------------------|----------------------------------------------------------------------------------|--------------------------------------------------------------------------------------------------|
| Users                                | Total quantity, Active<br>Users, Blocked Users,<br>Disabled users                                | Add user, Import<br>user                               | Users, Roles,<br>Connection Monitor,<br>ICQ journal                              | -                                                                                                |
| Statistics                           | Amount of incoming<br>and outgoing traffic<br>for the current day,<br>month, year                | Enable Statistics /<br>Disable Statistics              | Reports                                                                          | Statistics,<br>Counters                                                                          |
| Security and<br>access<br>limitation | Number of attacks and detected viruses                                                           | Enable security<br>system / Disable<br>security system | Proxy, Access-rules,<br>Rules Categories,<br>Firewall rules, Proxy<br>(settings) | Http proxy-filter,<br>Firewall , Attack<br>detector,<br>Antivirus,<br>Antivirus Proxy-<br>Server |
| ISPs and<br>networks                 | Default ISP, Default<br>Gateway ping,<br>Average interface<br>load, Number of VPN<br>connections | Network Wizard                                         | ISPs and networks,<br>VPN (access-list),<br>Statistics, Network<br>tools         | -                                                                                                |

| Mail and Jabber            | Amount of processed<br>mails (send, received,<br>marked as SPAM,<br>marked with virus          | Enable Mail System,<br>Disable mail<br>system, Add<br>Mailbox                 | Mail: main page,<br>Domains &<br>mailboxes, Filters,<br>Address book, Mail<br>queue, Statistics | Mail Server, Mail<br>Storage, Mail<br>Collector        |
|----------------------------|------------------------------------------------------------------------------------------------|-------------------------------------------------------------------------------|-------------------------------------------------------------------------------------------------|--------------------------------------------------------|
| Web and File<br>Servers    | Quantity of virtual<br>hosts, Free disk space                                                  | Enable/Disable File<br>Server, Add Virtual<br>Host, Plug Hard<br>Drive        | File Storage, Web<br>(resources), Network<br>Neighborhood<br>(identification), Web<br>(log)     | Web server, FTP<br>Server, Network<br>neighborhood     |
| Telephony                  | Enable/Disable<br>telephony                                                                    | Add number, Add<br>fax number                                                 | Telephony (numbers,<br>rules, call-log)                                                         | Telephony                                              |
| Monitoring and maintenance | CPU load, RAM<br>utilization, Time left<br>for demo-version (if<br>system is not<br>activated) | Enable/Disable<br>system monitoring,<br>Creation of backup,<br>Add hard drive | Monitoring, Updates,<br>Time and Date,<br>System Log                                            | System state<br>monitoring,<br>System<br>notifications |

2 More widgets are located in the lower corner are displaying current user browsing activity and last system log events. All widgets are renewed in real-time.

#### **Query journal**

There are several informational elements located in the lower right corner of the interface.

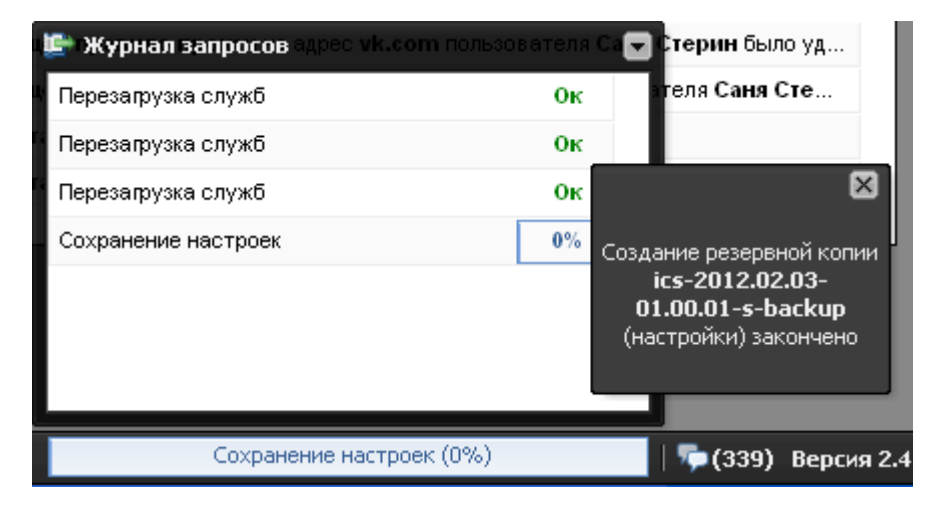

**Current action indicator** shows which operation is performed by the system currently and its readiness in percent (%).

Query Journal opens a summary of last system operations.

**Unread system messages** icon displays amount of unread system messages since last system login. Once clicked it will display last unread message in the pop-up window.

System version displays current ICS version, once clicked it will display About.

It is necessary to perform Initial system configuration wizzard on the first login..

From: https://doc-new.a-real.ru/ - Документация

Permanent link: https://doc-new.a-real.ru/doku.php?id=en:entering\_web-interface

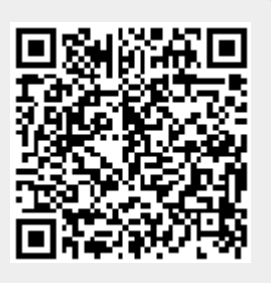

Last update: 2020/01/27 16:28